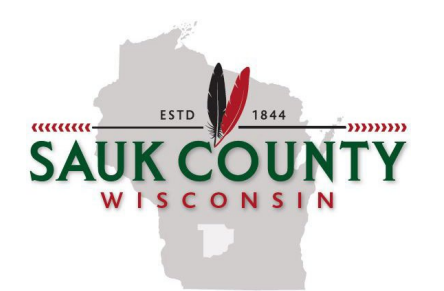

## JESSICA A. MACHOVEC

Sauk County Treasurer West Square Building 505 Broadway, RM 148 Baraboo, WI 53913 www.co.sauk.wi.us Phone: (608)355-3275 Fax: (608)355-3577

### Instructions for Accessing Tax Parcel Information & Online Payment Options via Sauk County Website

- 1. Go to the Sauk County, Wisconsin website: www.co.sauk.wi.us/treasurer
- 2. Once you are on the Treasurer's home page, click on "ALRS" (shown below) this will take you to the search screen.

## Treasurer

\*\*\* PLEASE NOTE: Second Installment payments for the 2021 tax year are due July 31,2022. Please don't wait until the last minute to pay or to contact us as we may be busy and not able to answer the phones. Please see online instructions below. \*\*\*

#### Pay Property Tax Online

Click here: ALRS to pay your property Taxes online. (PLEASE READ OR PRINT THE INSTRUCTIONS BELOW FIRST.)

Click here for: our instructions to walk you through paying online.

3. You can search by parcel number or by address or by name. Remember that less is better when doing searches. If you do not find what you are looking for, try entering less information into the search fields. Remember to clear search results before searching for additional properties.

a. <u>To search by parcel number</u>: Example: If the parcel number is <u>002</u>-1234-00000, (The first 3 digits are the Municipality code) Click the drop-down arrow in the box titled "*Municipality*". Choose the municipality where the property is located (002 Town of Baraboo, 206 City of Baraboo, etc.). Enter the remainder of the parcel number (1234-00000) in the box titled "*Parcel ID*". Click on "*Find Now*."

| Clear Search     |                       |             |                                                                                   |       |
|------------------|-----------------------|-------------|-----------------------------------------------------------------------------------|-------|
| Municipality:    | 002 - Town of Baraboo | USPLS:      | <town <sect="" ran="" v=""> v <location< th=""><th>&gt; •</th></location<></town> | > •   |
| Parcel ID:       | 1234-00000            | First Name: |                                                                                   |       |
| Street Number:   |                       | Last Name:  |                                                                                   |       |
| Street Name:     |                       | Sort By:    | Parcel Id v Records/Page: 20                                                      | *     |
| Mailing Address: |                       | 🗸 Inactive  | Deleted Bankruptcy State Asse                                                     | essed |
| Tags:            | Select Tag(s)         |             | Find No.                                                                          | w     |

b. <u>To search by address</u>: Enter the street number and street name of the property you are looking for. (If the street name is Pine St. just enter Pine. <u>DO NOT</u> enter St, Rd, Ave, Cir, etc. (The only exception is if it's a County Road. See below for how to enter it.) Click on "*Find Now*."

| Clear Search     |                               |             |                                                              |
|------------------|-------------------------------|-------------|--------------------------------------------------------------|
| Municipality:    | <all municipalities=""></all> | USPLS:      | <town <sect="" ran="" v=""> v <location> v</location></town> |
| Parcel ID:       |                               | First Name: |                                                              |
| Street Number:   | 1234                          | Last Name:  |                                                              |
| Street Name:     | COUNTY RD D                   | Sort By:    | Parcel Id v Records/Page: 20 v                               |
| Mailing Address: |                               | 🗸 Inactive  | Deleted Bankruptcy State Assessed                            |
| Tags:            | Select Tag(s)                 |             | Find Now                                                     |

c. <u>To search by name</u>: When searching by name you must use the exact name as it was recorded with the Register of Deeds Office. If looking for a business or trust, you can <u>only</u> enter the name in the box labeled "*Last Name*." If parcel is in the property owner's name you can enter the last name only or if you have a common last name, you can enter the "*First Name*" to narrow the search. Click the "*Find Now*" button.

| Clear Search     |                               |             |                                                              |
|------------------|-------------------------------|-------------|--------------------------------------------------------------|
| Municipality:    | <all municipalities=""></all> | USPLS:      | <town <sect="" ran="" v=""> v <location> v</location></town> |
| Parcel ID:       |                               | First Name: |                                                              |
| Street Number:   |                               | Last Name:  | WIS DEPT NATL RESOURCES                                      |
| Street Name:     |                               | Sort By:    | Parcel Id v Records/Page: 20 v                               |
| Mailing Address: |                               | 🗸 Inactive  | Deleted Bankruptcy State Assessed                            |
| Tags:            | Select Tag(s)                 |             | Find Now                                                     |

4. Once the "*Find Now*" button has been selected, a list will appear as shown below. Click on the red parcel number in the display list.

| Clear Search Results |                       |                                       |              |                      |
|----------------------|-----------------------|---------------------------------------|--------------|----------------------|
| Municipality:        | 002 - Town of Baraboo | ▼ First Name:                         |              |                      |
| Parcel ID:           | 1234-00000            | Last Name:                            |              |                      |
| Street Number:       |                       | Sort By:                              | Parcel Id    | 7 Records/Page: 20 ▼ |
| Street Name:         |                       | ✓ Show Inactive                       | e Parcels    | Find Now             |
|                      | Display               | ving records 1 - 1 of 1 total records | 3.           |                      |
|                      |                       | Page 1                                |              | Print Results        |
| Parcel               | Owner(s)              | s                                     | Site Address | Tax Years            |
| 1234-00000 - Town    | of Baraboo WIS DEPT N | IATL RESOURCES                        |              | 2012-2014            |

#### 5. Scroll down and click on "Taxes".

| eturn to search results                                                         |                     |                                      |                                            |                          | Property Summa |
|---------------------------------------------------------------------------------|---------------------|--------------------------------------|--------------------------------------------|--------------------------|----------------|
| Owner (s):<br>WIS DEPT NATL RESOURCES                                           |                     | Edit                                 | Sect. 23, T11N,R6E                         |                          | Edit           |
| Mailing Address:<br>WIS DEPT NATL RESOURCES<br>PO BOX 7921<br>MADISON, WI 53707 |                     | Edit                                 | School District:<br>0280 - Sch D of Barabo | 0                        | Edit           |
| Tax Parcel ID Number:<br>1234-00000                                             | Edit                | Tax District:<br>002-Town of Baraboo |                                            | Status:<br>Active        | Edit           |
|                                                                                 |                     |                                      |                                            | Bankruptcy               | Edit           |
| Alternate Tax Parcel Number:                                                    | Edit                | Government Owned:                    | Edit                                       | Acres:<br>9.1800         | Edit           |
| Description - Comments (Please see Docum<br>PALISADE PARK LOTS 1 THRU 88 INC    | ents tab belo<br>L. | w for related documents. For         | a complete legal description,              | see recorded document.): | Edit           |
| Site Address (es): (Site address may not be veri                                | fied and could      | l be incorrect. DO NOT use the si    | ite address in lieu of legal desorip       | tion.)                   | Edit           |
| Tag (s):                                                                        |                     |                                      |                                            |                          | Edit           |
| Addresses     Assessments     Attachments                                       |                     |                                      |                                            |                          |                |
| Districts                                                                       |                     |                                      |                                            |                          |                |
| Documents                                                                       |                     |                                      |                                            |                          |                |
| Foreclosure                                                                     |                     |                                      |                                            |                          |                |
| Lottery Credits                                                                 |                     |                                      |                                            |                          |                |
| Notes                                                                           |                     |                                      |                                            |                          |                |
| Parcel History                                                                  |                     |                                      |                                            |                          |                |
| Survey History                                                                  |                     |                                      |                                            |                          |                |
| Taxes                                                                           |                     |                                      |                                            |                          |                |

6. <u>To view/print the **tax bill**</u>: Click on the year that you want to view/print. The tax bill will display in a new window.

| <ul> <li>Taxes</li> </ul> |                   |                  |                    |            |              |             |           |              |
|---------------------------|-------------------|------------------|--------------------|------------|--------------|-------------|-----------|--------------|
| 0 Lottery cree            | dits claimed      |                  | Print ta<br>bills: | x 2021 202 | 20 2019 2018 | 3 2017 2016 | 5 2015 20 | 14 2013 2012 |
|                           |                   |                  | Та                 | ax History |              |             |           |              |
| * Click on a Tax          | Year for detailed | d payment inforn | nation.            |            |              |             |           |              |
| Tax Year*                 | Omitted           | Tax Bill         | Taxes Paid         | Taxes Due  | Interest     | Penalty     | Fees      | Total Payoff |
| 2021                      |                   | \$0.00           | \$0.00             | \$0.00     | \$0.00       | \$0.00      | \$0.00    | \$0.00       |
| 2020                      |                   | \$0.00           | \$0.00             | \$0.00     | \$0.00       | \$0.00      | \$0.00    | \$0.00       |
| 2019                      |                   | \$0.00           | \$0.00             | \$0.00     | \$0.00       | \$0.00      | \$0.00    | \$0.00       |
| 2018                      |                   | \$0.00           | \$0.00             | \$0.00     | \$0.00       | \$0.00      | \$0.00    | \$0.00       |
| 2017                      |                   | \$0.00           | \$0.00             | \$0.00     | \$0.00       | \$0.00      | \$0.00    | \$0.00       |
| 2016                      |                   | \$0.00           | \$0.00             | \$0.00     | \$0.00       | \$0.00      | \$0.00    | \$0.00       |
| 2015                      |                   | \$0.00           | \$0.00             | \$0.00     | \$0.00       | \$0.00      | \$0.00    | \$0.00       |
| 2014                      |                   | \$0.00           | \$0.00             | \$0.00     | \$0.00       | \$0.00      | \$0.00    | \$0.00       |
| 2013                      |                   | \$0.00           | \$0.00             | \$0.00     | \$0.00       | \$0.00      | \$0.00    | \$0.00       |
| 2012                      |                   | \$0.00           | \$0.00             | \$0.00     | \$0.00       | \$0.00      | \$0.00    | \$0.00       |
| Total                     |                   |                  |                    |            |              |             |           | \$0.00       |

# 7. <u>To view/print the **payment history**</u>: Click on the year that you want to view/print. Click on Printer Friendly to print a copy of the receipt.

| <ul> <li>Taxes</li> </ul> |                   |                  |                    |            |           |             |           |              |
|---------------------------|-------------------|------------------|--------------------|------------|-----------|-------------|-----------|--------------|
| 0 Lottery cre             | dits claimed      |                  | Print ta<br>bills: | x 2021 202 | 2019 2018 | 3 2017 2016 | 5 2015 20 | 14 2013 2012 |
|                           |                   |                  | Та                 | ax History |           |             |           |              |
| * Click on a Tax          | Year for detailed | d payment inforn | nation.            |            |           |             |           |              |
| Tax Year*                 | Omitted           | Tax Bill         | Taxes Paid         | Taxes Due  | Interest  | Penalty     | Fees      | Total Payoff |
| 2021                      |                   | \$0.00           | \$0.00             | \$0.00     | \$0.00    | \$0.00      | \$0.00    | \$0.00       |
| 2020                      |                   | \$0.00           | \$0.00             | \$0.00     | \$0.00    | \$0.00      | \$0.00    | \$0.00       |
| 2019                      |                   | \$0.00           | \$0.00             | \$0.00     | \$0.00    | \$0.00      | \$0.00    | \$0.00       |
| 2018                      |                   | \$0.00           | \$0.00             | \$0.00     | \$0.00    | \$0.00      | \$0.00    | \$0.00       |
| 2017                      |                   | \$0.00           | \$0.00             | \$0.00     | \$0.00    | \$0.00      | \$0.00    | \$0.00       |
| 2016                      |                   | \$0.00           | \$0.00             | \$0.00     | \$0.00    | \$0.00      | \$0.00    | \$0.00       |
| 2015                      |                   | \$0.00           | \$0.00             | \$0.00     | \$0.00    | \$0.00      | \$0.00    | \$0.00       |
| 2014                      |                   | \$0.00           | \$0.00             | \$0.00     | \$0.00    | \$0.00      | \$0.00    | \$0.00       |
| 2013                      |                   | \$0.00           | \$0.00             | \$0.00     | \$0.00    | \$0.00      | \$0.00    | \$0.00       |
| 2012                      |                   | \$0.00           | \$0.00             | \$0.00     | \$0.00    | \$0.00      | \$0.00    | \$0.00       |
| Total                     |                   |                  |                    |            |           |             |           | \$0.00       |

8. <u>To make an online payment:</u> <u>To use this option you must have your pop-up blockers shut off.</u> Scroll to the bottom and click the "*Pay Taxes*" button. This will take you to the shopping cart.

|                                               |                                                           |                               | Та                  | ax History                              |                 |                |             |                             |
|-----------------------------------------------|-----------------------------------------------------------|-------------------------------|---------------------|-----------------------------------------|-----------------|----------------|-------------|-----------------------------|
| * Click on a Tax                              | Year for detailed                                         | l payment inforn              | nation.             |                                         |                 |                |             |                             |
| Tax Year*                                     | Omitted                                                   | Tax Bill                      | Taxes Paid          | Taxes Due                               | Interest        | Penalty        | Fees        | Total Payof                 |
| 2021                                          |                                                           | \$0.00                        | \$0.00              | \$0.00                                  | \$0.00          | \$0.00         | \$0.00      | \$0.0                       |
| 2020                                          |                                                           | \$0.00                        | \$0.00              | \$0.00                                  | \$0.00          | \$0.00         | \$0.00      | \$0.0                       |
| 2019                                          |                                                           | \$0.00                        | \$0.00              | \$0.00                                  | \$0.00          | \$0.00         | \$0.00      | \$0.0                       |
| 2018                                          |                                                           | \$0.00                        | \$0.00              | \$0.00                                  | \$0.00          | \$0.00         | \$0.00      | \$0.0                       |
| 2017                                          |                                                           | \$0.00                        | \$0.00              | \$0.00                                  | \$0.00          | \$0.00         | \$0.00      | \$0.0                       |
| 2016                                          |                                                           | \$0.00                        | \$0.00              | \$0.00                                  | \$0.00          | \$0.00         | \$0.00      | \$0.0                       |
| 2015                                          |                                                           | \$0.00                        | \$0.00              | \$0.00                                  | \$0.00          | \$0.00         | \$0.00      | \$0.0                       |
| 2014                                          |                                                           | \$0.00                        | \$0.00              | \$0.00                                  | \$0.00          | \$0.00         | \$0.00      | \$0.0                       |
| 2013                                          |                                                           | \$0.00                        | \$0.00              | \$0.00                                  | \$0.00          | \$0.00         | \$0.00      | \$0.0                       |
| 2012                                          |                                                           | \$0.00                        | \$0.00              | \$0.00                                  | \$0.00          | \$0.00         | \$0.00      | \$0.0                       |
| Total                                         |                                                           |                               |                     |                                         |                 |                |             | \$0.0                       |
| If your taxes<br>NOTE: Curren<br>Interest and | are 3 years or<br>nt year tax bills r<br>penalty on delir | more delingunary not be proce | re calculated to Ju | act the Treasure<br>/.<br>une 30, 2022. | er's Office for | r additional f | ees due. (I | 508) 355-3275.<br>Pay Taxes |

9. From here you can change the payment amount and you can add more parcels if you have more than one. When done with changes click the "Pay" button. This will take you from Sauk County's website to the Point & Pay website, which is our credit card provider.

| Sauk County<br>Ascent Land Records | Suite                             | User:<br>mrehr                     | Choose Category:<br>Real Estate Property & Tax          | What do you want to do?  Shopping cart Bro | Help               |
|------------------------------------|-----------------------------------|------------------------------------|---------------------------------------------------------|--------------------------------------------|--------------------|
| * NOTE: Payments made              | by credit card will not be reflec | <b>S</b><br>ted on the website tax | hopping Cart<br>Kinfo page until the payment has cleare | ed the county treasurer's office.          |                    |
| Parcel Number                      | Municipality                      | Tax Year                           | Amount Due                                              | Pay                                        |                    |
| 0006-00000                         | Village of Cazenovia              | 2021                               | \$1,427.66                                              | <mark>\$1,427.66</mark>                    | Remove             |
| Total                              |                                   |                                    | \$1,427.66                                              | \$1,427.66                                 | Pay                |
| Use Card Swipe                     |                                   |                                    |                                                         |                                            |                    |
|                                    |                                   |                                    |                                                         | Add                                        | Additional Parcels |
| No Suggestions Found               |                                   |                                    |                                                         |                                            |                    |
|                                    |                                   |                                    |                                                         |                                            |                    |

When this screen comes up enter all cardholder information, then choose the payment method. You can pay by credit card (2.39 %), visa debit card (\$3.95), or electronic check (\$1.50). (See sample screens below)

| Sauk                                                                                                    |                                                                                                    |
|----------------------------------------------------------------------------------------------------|----------------------------------------------------------------------------------------------------|
| Step 1: Select Payments Step 2: Revie                                                                               | ew and Submit Step 3: Confirmation and Receipt                                                                              |
| Step 1: Select Payments<br>Please complete the form below. When finished, cl<br>Note: * indicates a required field. | ;<br>ick the Continue button and you will be asked to review the information for accuracy before your payment is processed. |
| My Bills                                                                                                    |                                                                                                    |
| Description<br>Real Estate Tax payment of \$1,427.66 on P                                                           | arcel Number 0006-00000                                                                                                    |
| Cardholder Information<br>First Name: * Last Name: *                                                                |                                                                                                    |
| Address Line 1: * Address Line 2:                                                                                   |                                                                                                    |
| City: * State: * Wisconsin                                                                                          | Zip Code: *                                                                                                    |
| Phone Number: * Email Address:                                                                                      |                                                                                                    |
| Payment Information<br>Payment Method: *<br>Credit Card                                                             |                                                                                                    |
| Card Number: * 🚟 🛋 🛁 🚄                                                                                              |                                                                                                    |
| Expiration Date: * (in mm/yy format)                                                                                |                                                                                                    |
| Where<br>is this                                                                                                    |                                                                                                    |
| number?                                                                                                    |                                                                                                    |
|                                                                                                    | Cancel                                                                                                    |
|                                                                                                    | unty                                                                                                    |
| Sten 1- Select Dayments Sten 2- Revie                                                                               | w and Submit Step 3: Confirmation and Receipt                                                                               |
| Step 1: Select Payments<br>Please complete the form below. When finished, cli<br>Note: Indicates a required field   | ck the Continue button and you will be asked to review the information for accuracy before your payment is processed.       |
| My Bills                                                                                                    |                                                                                                    |
| Description                                                                                                    |                                                                                                    |
| Real Estate Tax payment of \$1,427.00 on Pa                                                                         | ircel Number 0000-00000                                                                                                    |
| Cardholder Information                                                                                              |                                                                                                    |
| Address Line 1: * Address Line 2:                                                                                   |                                                                                                    |
| City: * State: *                                                                                                    | Zip Code: *                                                                                                    |
| Phone Number: * Email Address:                                                                                      |                                                                                                    |
| Payment Information                                                                                                 |                                                                                                    |
| Electronic Check  Routing Number: *                                                                                 |                                                                                                    |
| Account Number: *                                                                                                   | 1936                                                                                                    |
| Re-enter Account Number*                                                                                            | TATTE THE STATE                                                                                                    |
|                                                                                                    | DOLLARE O PER-                                                                                                    |
| Checking V                                                                                                    |                                                                                                    |
|                                                                                                    | Politing Acount                                                                                                    |
|                                                                                                    | Number Number                                                                                                    |
|                                                                                                    |                                                                                                    |